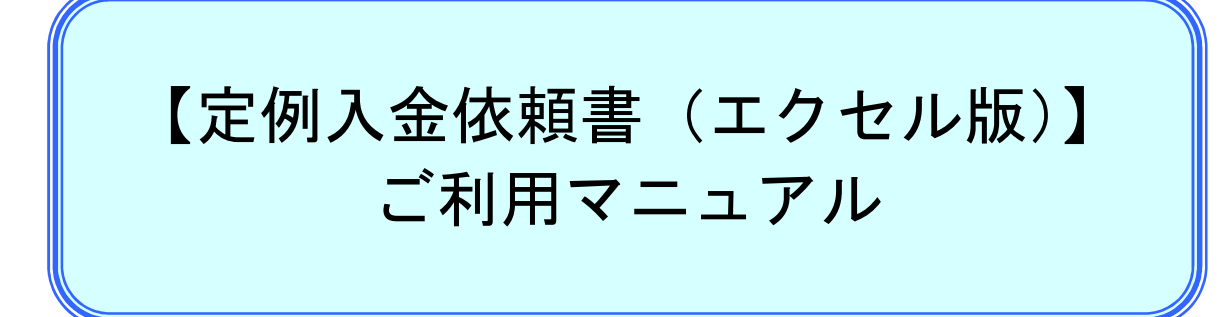

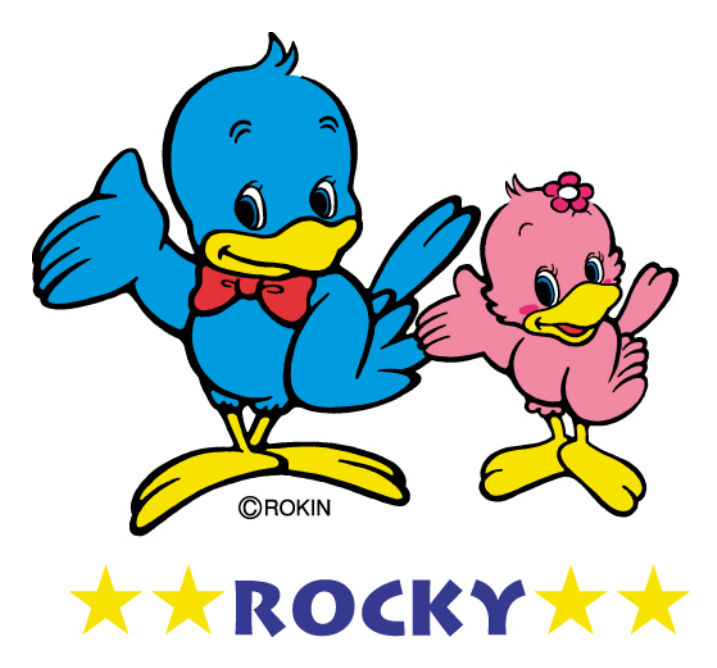

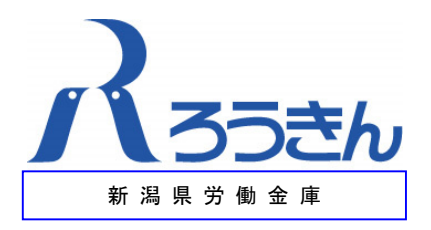

# 【目次】

- 1. はじめに
- 2. 【まとめ入金依頼書(エクセル版)】入力方法
- 3. 【まとめ入金登録変更依頼書(エクセル版)】入力方法
- 4. 【財形貯蓄「虹の預金」預入依頼書(エクセル版)】入力方法
- 5. 【財形貯蓄「虹の預金」預入依頼書<別紙明細付>(エクセル版)】入力方法

1. はじめに

【定例入金依頼書(エクセル版)】は、次の定例入金関係帳票をエクセルで作成するため のツールです。

なお、『財形貯蓄「虹の預金」預入依頼書』の入力内容が入力エリアを越える場合は、『財 形貯蓄「虹の預金」預入依頼書(別紙明細付)』を使用してください。

- ① まとめ入金依頼書
- ② まとめ入金登録変更依頼書
- ③ 財形貯蓄「虹の預金」預入依頼書
- ④ 財形貯蓄「虹の預金」預入依頼書(別紙明細付)

(注)①、③、④は本部集中化事務ではご使用いただけませんので、 集中化開始時に送付する専用書式をご使用ください。 また、②は本部集中化事務の場合も営業店へご提出ください。

(1)【定例入金依頼書(エクセル版)】の入手方法

下記のURLからダウンロードしてください。

URL : <u>http://www.niigata-rokin.or.jp/member/</u>

(2)ろうきんへご提出いただくまでの流れ

ツールへの入力・印刷 ⇒ 確認印の押印 ⇒ ろうきんへご提出

- (3) 入力方法 セルが水色の箇所を入力してください。 なお、件数・金額の合計欄は、自動集計されるため入力不要です。
- (4) ご留意いただきたい事項

【定例入金依頼書(エクセル版)】の控えが必要な場合は、ご提出いただく用紙のコ ピーをお願いします。

(5) その他

不明点は、お気軽に営業店へお問い合わせください。

## 2. 【まとめ入金依頼書(エクセル版)】入力方法

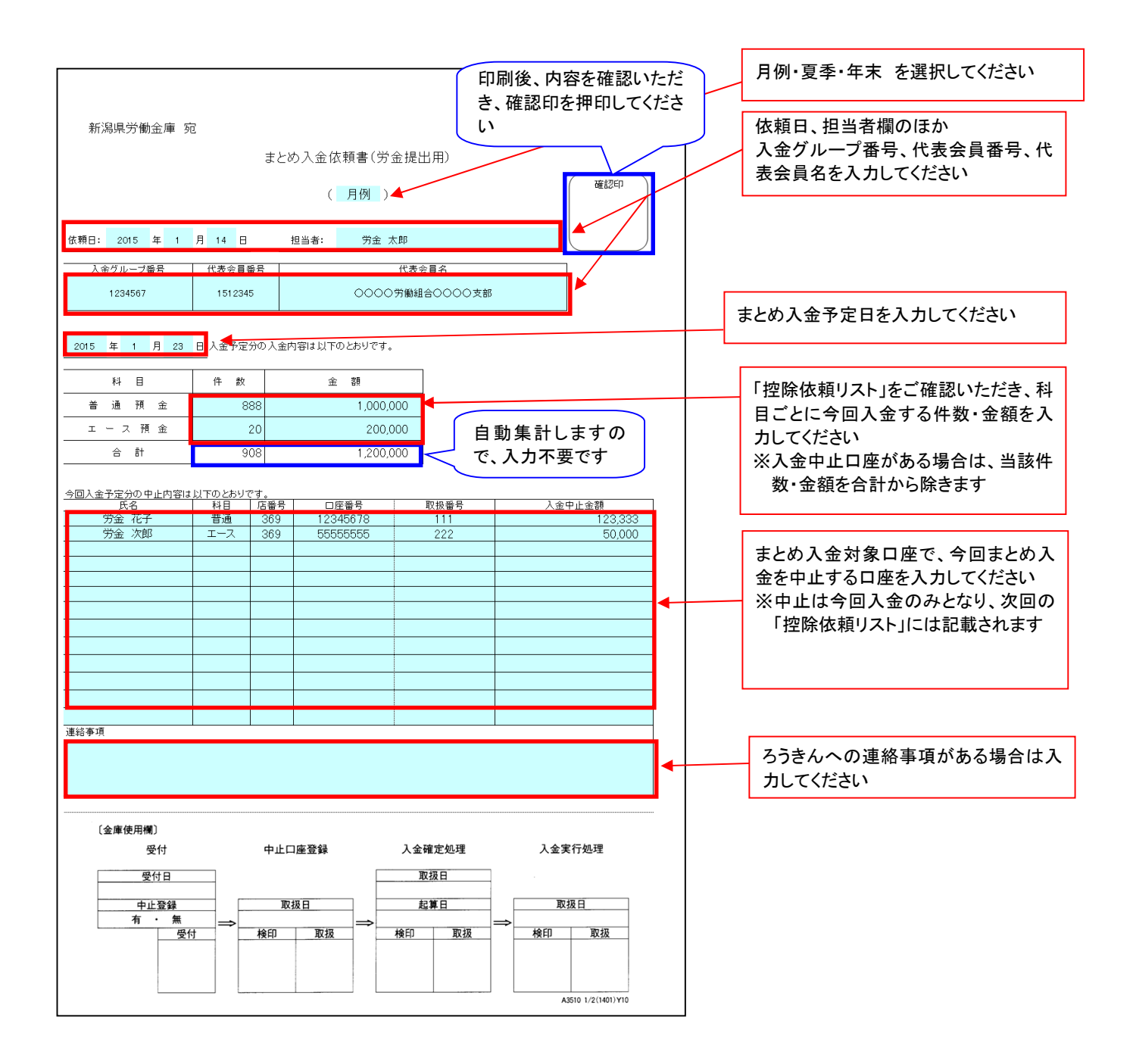

### 3.【まとめ入金登録変更依頼書(エクセル版)】入力方法

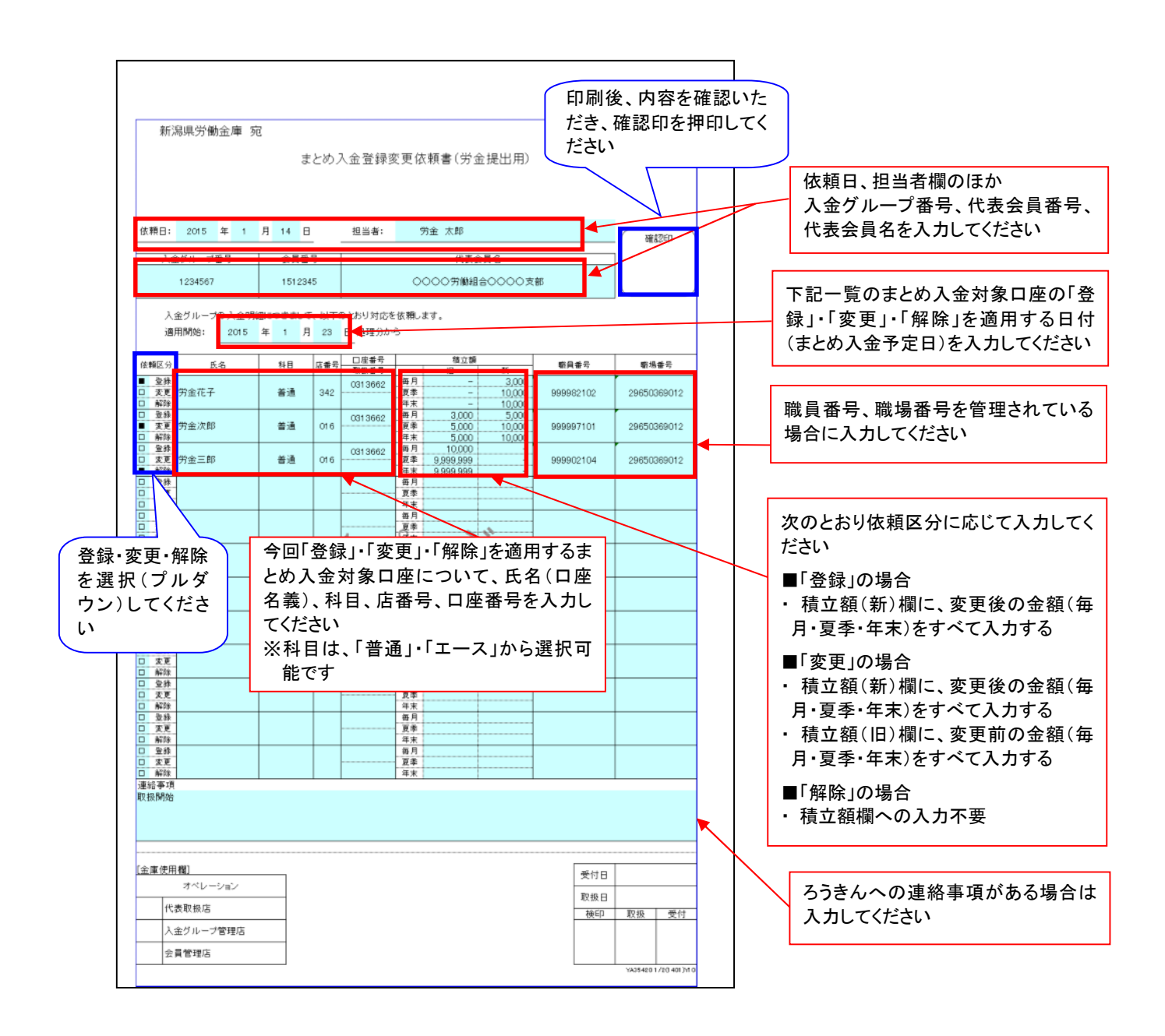

【ご留意いただきたい事項】 夏季積立額および年末積立額はそれぞれ別に管理していますので、夏季および年末双方を変更等する場合は、 夏季および年末双方の入力をお願いします。

### 4. 【財形貯蓄「虹の預金」預入依頼書(エクセル版)】入力方法

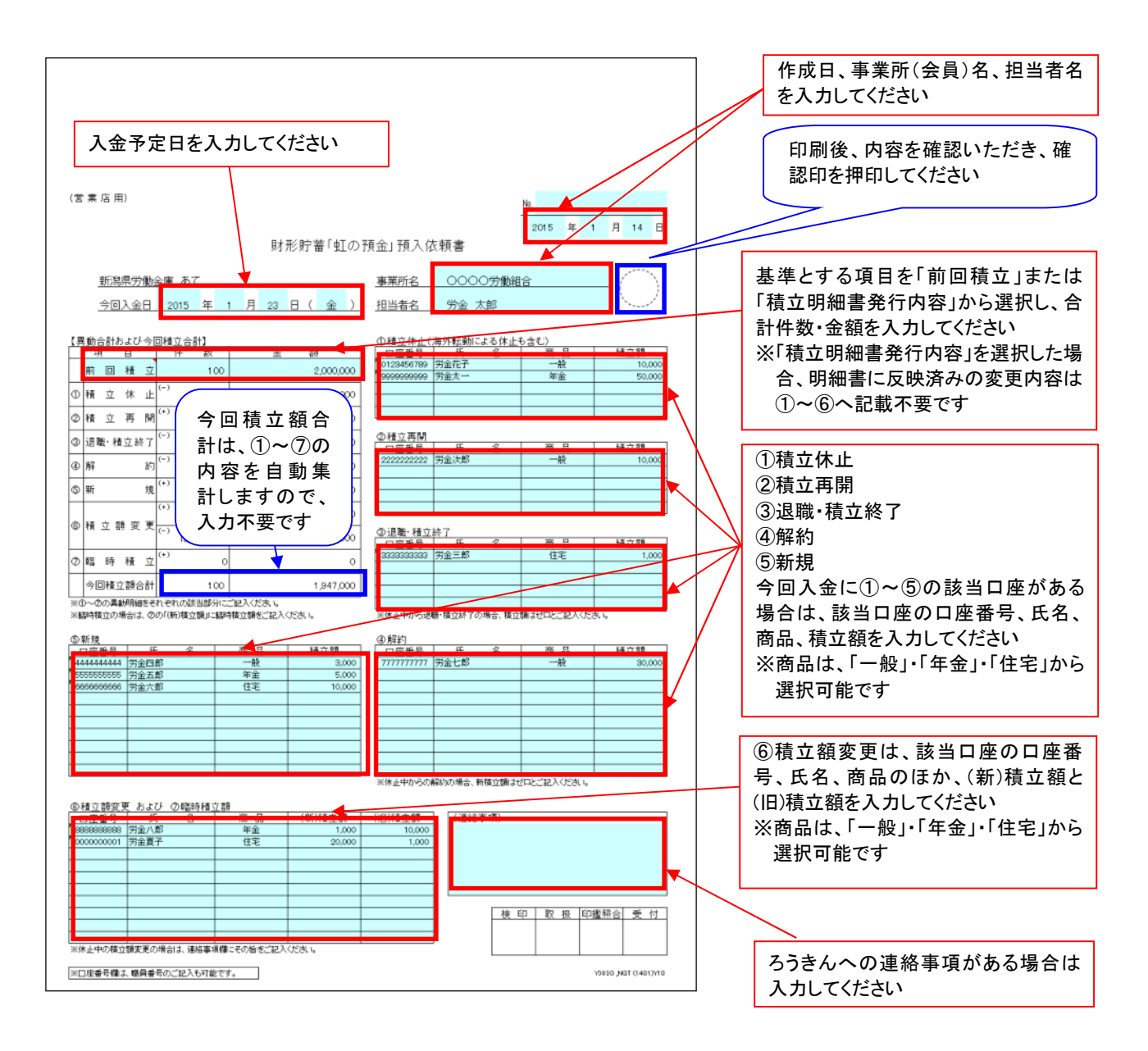

#### 【留意事項】

『財形貯蓄「虹の預金」預入依頼書』に、積立休止・再開や新規・解約等の異動情報が入力 し切れない場合、本ツールを使用してください。

5. 【財形貯蓄「虹の預金」預入依頼書<別紙明細付>(エクセル版)】入力方法

(1) 預入依頼書(本紙)

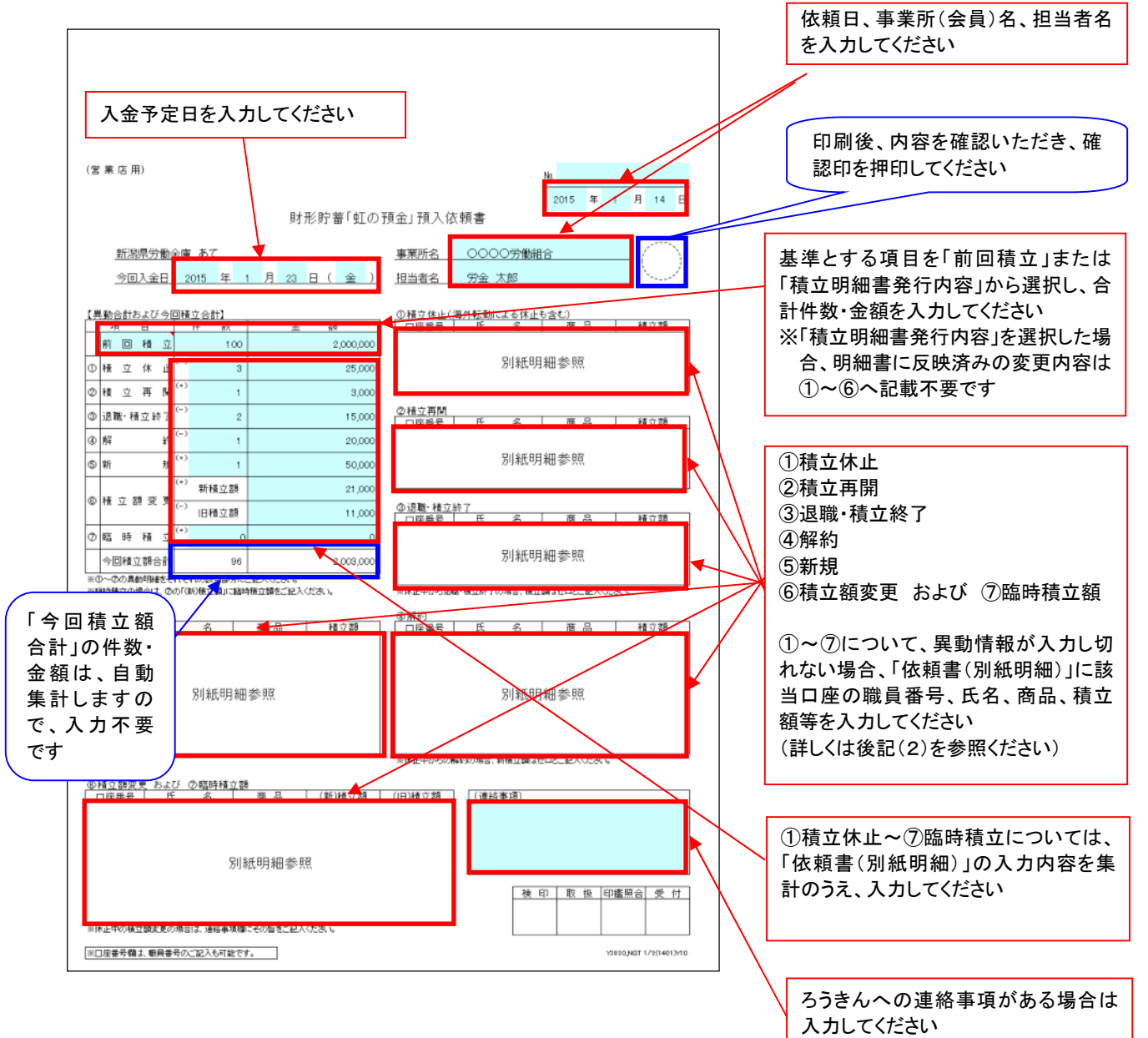

#### (2) 預入依頼書(別紙明細)

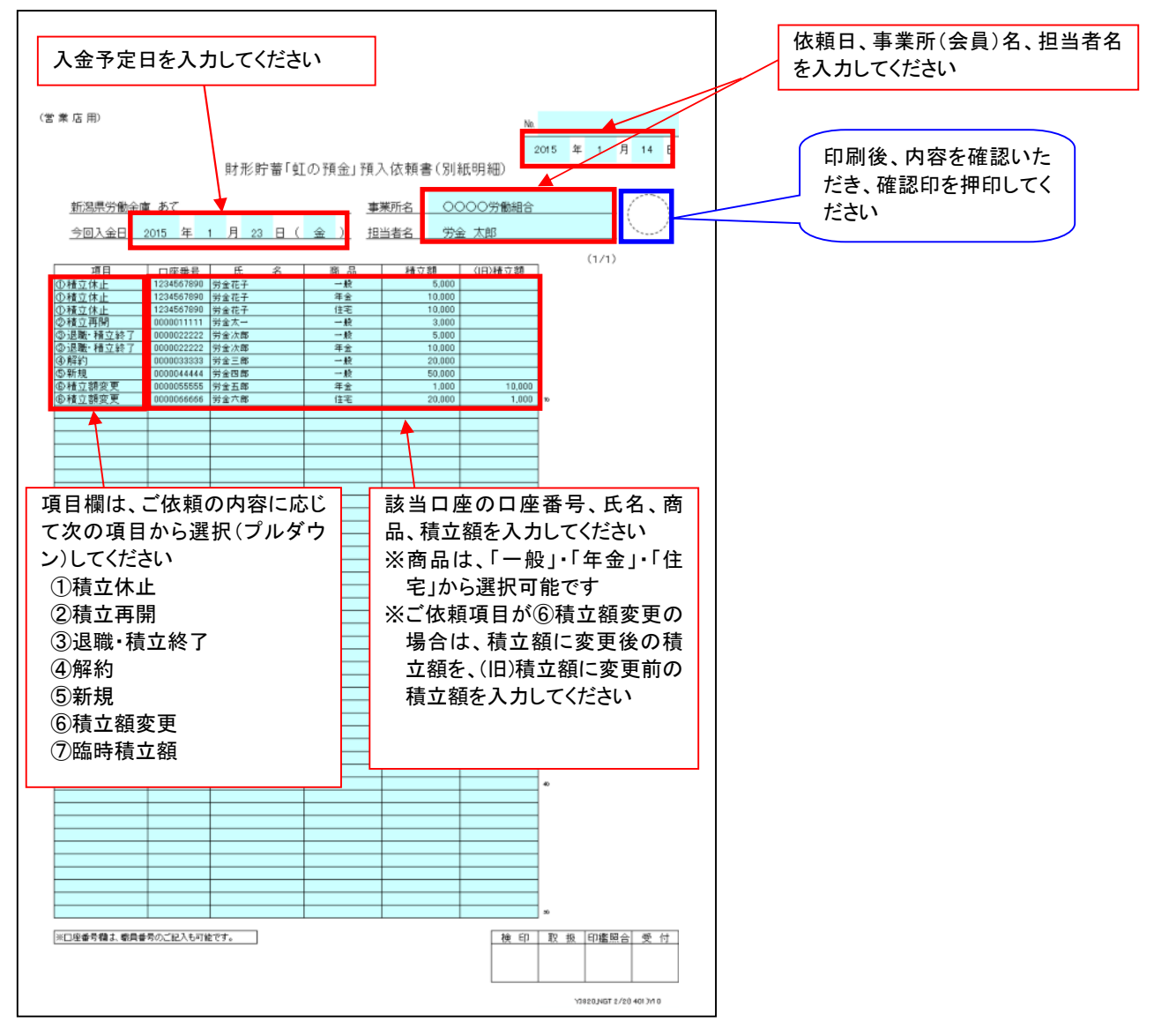